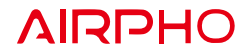

# **LED** Explanations

| Status   | Color | Indication                                                        |
|----------|-------|-------------------------------------------------------------------|
| On       | Green | The Extender is connected to the router, and is in good location. |
| On       | Red   | There is no active connection.                                    |
| Blinking | Red   | WPS connection is in progress.                                    |
| Off      |       | The Extender is off.                                              |

# Quick Installation Guide

300Mbps Wi-Fi Range Extender **AR-E200** 

# **1** Power on the Extender

Wait about 1 minute

until the LED is lit in

solid red.

Quick Setup Using the WPS Button

not sure, please use METHOD TWO

METHOD ONE

Plug the Extender into an electrical outlet next to your router.

 $\bigcirc$ 

If your router doesn't have a WPS button, or you are

Airpho Technology Co., Ltd Web: www.airpho.com

|  |   | , , , , , , , , , , , , , , , , , , , , |   |
|--|---|-----------------------------------------|---|
|  | A |                                         | A |
|  |   |                                         |   |

1 Press the WPS button on your router

**2** Connect to the Extender's network

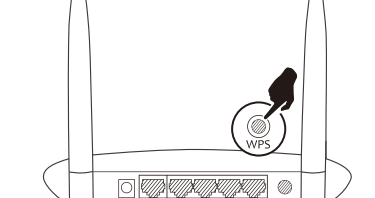

2.Press the WPS button on your Extender within 1 minute.

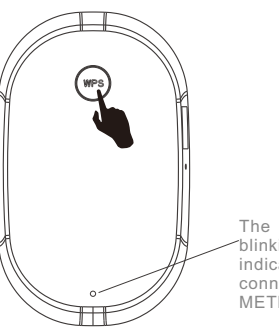

#### **3** Relocate the extender

1.Plug in the Extender into an electrical outlet halfway between your router and the Wi-Fi dead zone. You need to make sure the location you choose is within the range of your host network.

2.Wait about 1 minute until the LED is lit and solid green. If not, relocate it closer to the router to achieve better signal quality.

AR-E200 Host Network

Extended Network

The LED should turn from blinking red to solid green, indicating a successful WPS connection. If not, please try METHOD TWO.

# METHOD TWO

# **1** Power on the Extender

Plug the Extender into an electrical outlet next to your router.

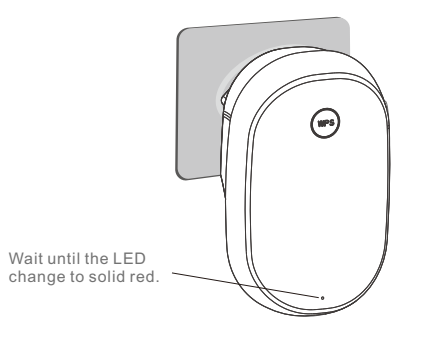

#### **2** Connect to the Extender's network

#### For Computer Users

Disconnect any wired connection from your computer .

Click the Wi-Fi icon on the taskbar and connect to the Extender's network (e.g. AIRPHO\_xxxx)

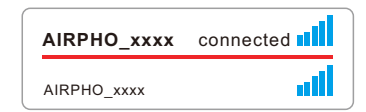

#### For Mobile Device Users

←

Go to Wi-Fi setting of your mobile device, and connect to the Extender's network (e.g. AIRPHO\_xxxx)

| < : | Settings    | WLAN |   |
|-----|-------------|------|---|
|     | WLAN        |      |   |
| ~   | AIRPHO_xxxx |      | Ŷ |

#### **3** Configure the Range Extender

1.Launch a web browser and enter <u>www.airphoexten</u> <u>der.net</u> in the address field. You will be guided to the Extender Setup Page.

| Ð 🔈 | • 📀 | www.airphoextender.net |
|-----|-----|------------------------|
|-----|-----|------------------------|

2.Select your router's 2.4GHz network to extend and enter its wireless password ,then click **Confirm**.

| Select a host ne                  | Advanced Settings>> |
|-----------------------------------|---------------------|
| AR-W200<br>00:05:1d:03:04:05      | \$                  |
| Host_Network<br>4c:6e:6e:00:39:b6 | â 🗇                 |
| AR-W400<br>2c:b2:1a:ca:be:cd      | <u> </u>            |
| AR-W410<br>4e:6e:6e:5c:10:b0      | ê 🗇                 |

3. Set the network name (SSID) and password for your extender. You may either keep the default SSID, or customize it for the extended 2.4GHz network, then click **Confirm**.

|       |           | Ac    | lvance | d Setti | ngs>> |
|-------|-----------|-------|--------|---------|-------|
| Se    | lect a h  | nosti | netwo  | ork 🖸   | _     |
|       | Host      | Net   | work   |         |       |
| Signa | al:Strong |       |        |         |       |
| Enter | your pas  | sswor | d      |         |       |
| En    | ter your  | passw | /ord   | ۲       |       |
|       |           |       |        |         |       |
| (     | Cancel    | 1     | Con    | firm    |       |

4. Verify your wireless settings and click **Confirm**. It will take about 15 seconds to proceed.

| Setup your extender SSID                                                                       |                              |                    |  |  |
|------------------------------------------------------------------------------------------------|------------------------------|--------------------|--|--|
| Host_Network_ext                                                                               |                              |                    |  |  |
| We recommend setting your extender SSID same as your router to create seamless home networking |                              |                    |  |  |
| same a<br>netwo                                                                                | as your router to cr<br>king | eate seamless home |  |  |

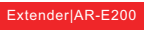

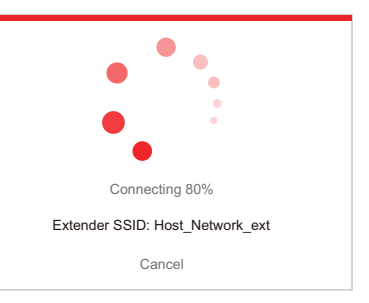

5. Check the LED status on your extender. The LED should turn solid green, indicating a successful connection; if not, please refer to FAQs on Airpho official website: www.airpho.com

#### LED Status Explanation:

| Solid green                                                                    | Solid red                                                                                                    |
|--------------------------------------------------------------------------------|----------------------------------------------------------------------------------------------------|
| The extender is connected<br>to the router. Now you can<br>access the network. | The extender has a problem<br>connecting to the router.<br>Please try relocating the<br>extender until the green light<br>is on. |